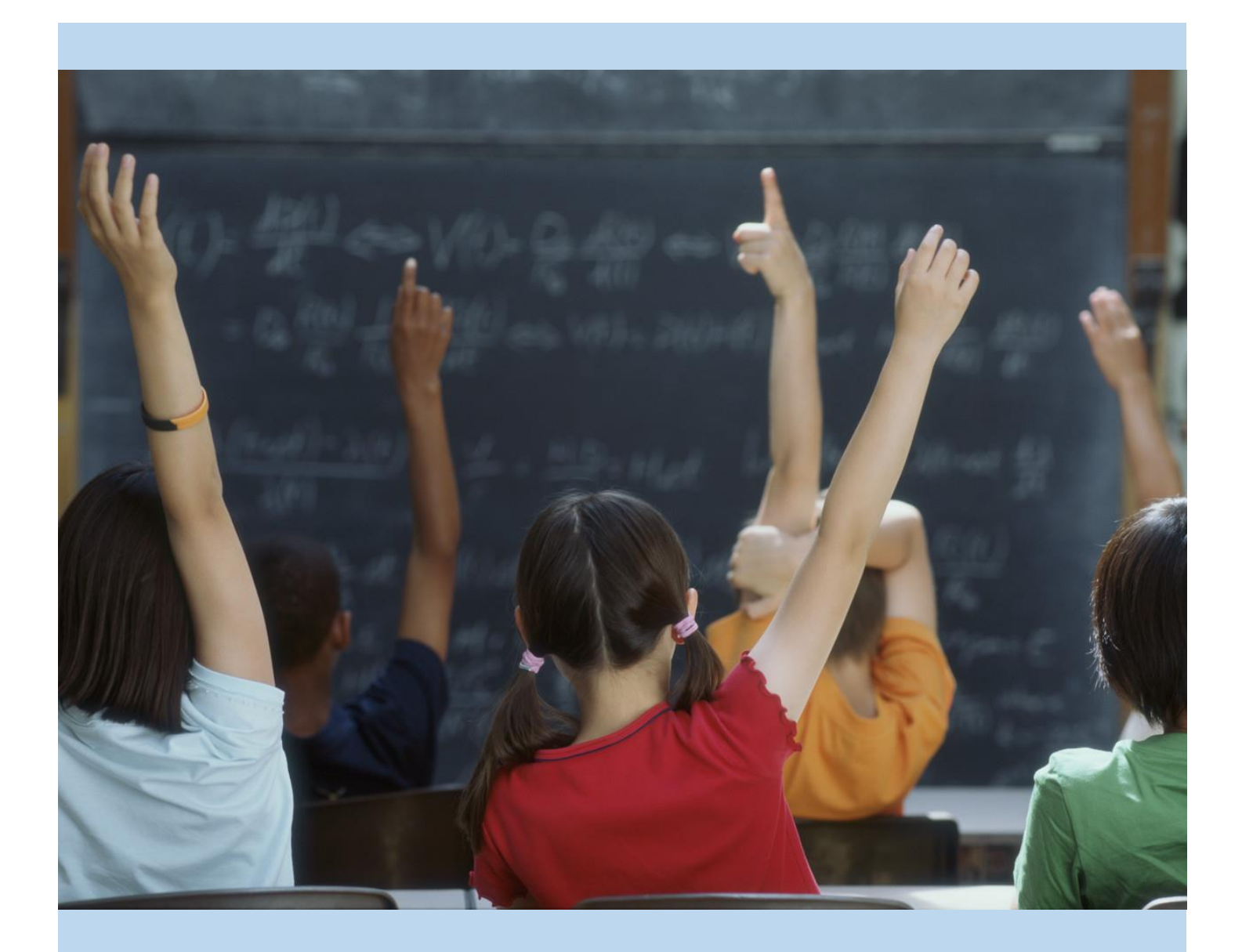

## Chino Valley Unified School District's Parent Portal Account Setup

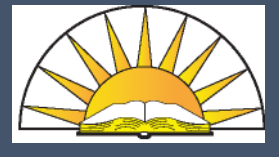

Step-by-Step instructions for setting up your Aeries Parent Portal Account

Depts. of Technology & Instructional Technology

10/21/14

### CREATING AN AERIES PARENT PORTAL ACCOUNT

What you will need:

- 1. Internet access (Mozilla's FireFox, Google's Chrome and Microsoft's Internet Explorer v11.0 or greater web browsers work best).
- 2. The email address you provided to your school
- 3. Your Credentials which include:
  - a. Your student's Permanent ID as listed in the student information system
  - b. The primary phone number you provided to your school
  - c. A ten-digit Verification Passcode (VPC)

# \*\*\* Items 3a-3c will be provided to you by your school. If you have not received documentation from your school, please contact them for your credentials.

Once you have all the items listed above, you can begin the sign-up process.

Open your internet browser and go to the Chino Valley Unified School District web page (www.chino.k12.ca.us); select "Parents" and the "Aeries Parent Portal" link on the drop menu.

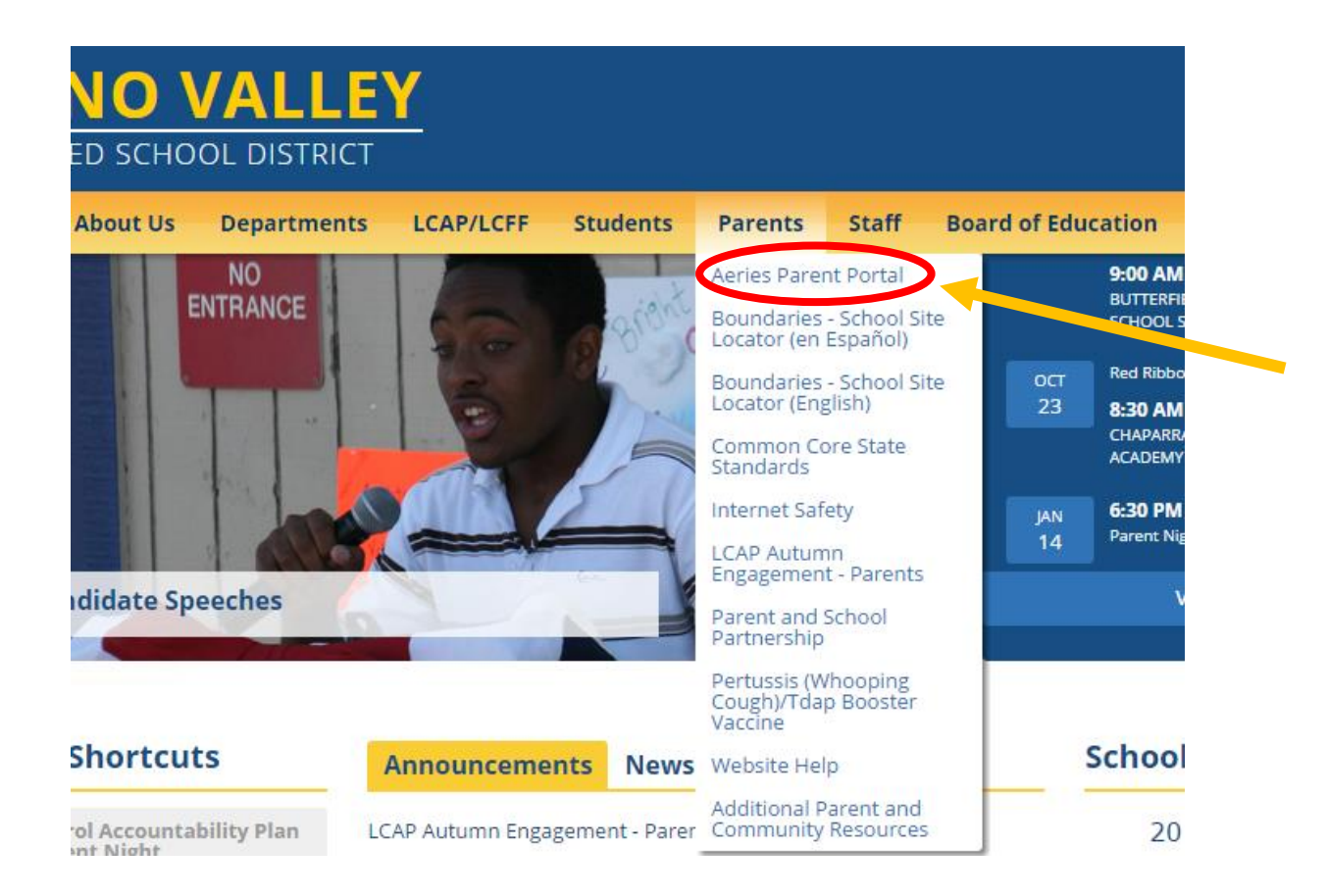

Next, you'll be taken to a page where you select the "AERIES SIS" Icon

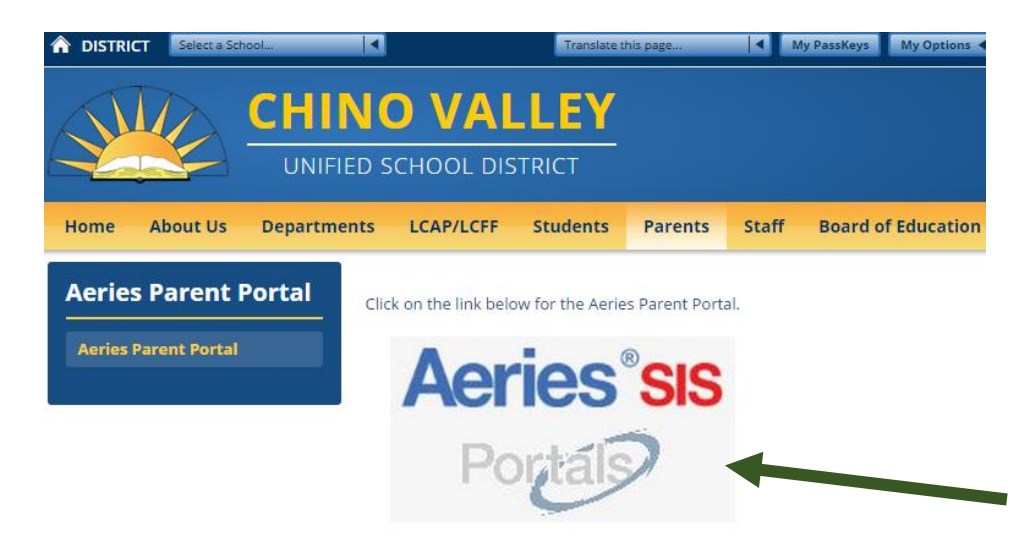

Click on the "Create New Account" link, located at the bottom of the login window. Chino Valley Unified School District

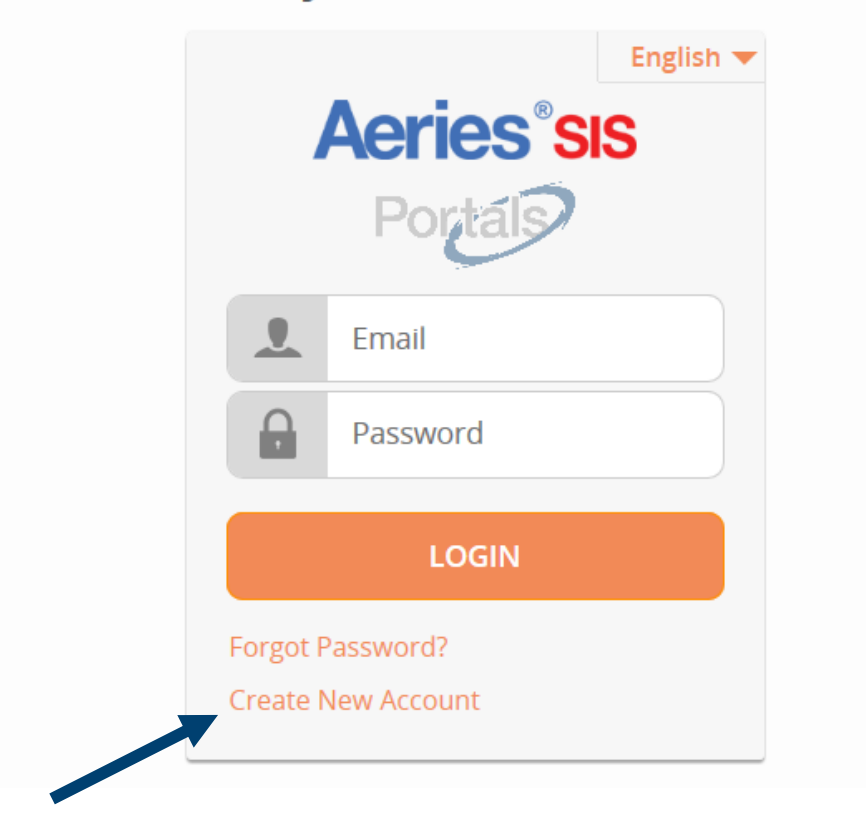

In Step 1 of the sign in wizard, select "Parent," then click "Next."

|           |                     | <u>Return to Login Page</u>    |
|-----------|---------------------|--------------------------------|
| Account T | Ste<br>ype - Stude  | ep 1<br>ent or Parent/Guardian |
|           | Parent     Previous | O Student                      |

In Step 2, enter your email address and re-type to verify it. Then, create a password and retype it. Passwords must contain at least 6 characters, an upper and lower-case letter, and one special character (!,@,#,\$, etc...). Click **"Next**."

| Step 2<br>Account Information                                                                                                    |
|----------------------------------------------------------------------------------------------------|
| Please Enter The Following Information About Yourself                                                                                                    |
| Email Address:                                                                                                    |
| Verify Email Address:                                                                                                    |
| Password:                                                                                                    |
| ReType Password:                                                                                                    |
| A verification email will be sent to your email address from:<br>Webmaster@chino.k12.ca.us<br>Before continuing, Please add this email address to your "contacts" or<br>"safe senders" list to ensure you receive this email. |
| Previous Next                                                                                                    |

Step 3 notifies you that an automatic email message has been sent to the email address you entered.

| Step 3<br>Email Verification                                                                                                    |
|----------------------------------------------------------------------------------------------------|
| A verification email has been sent to your email address from:<br>Webmaster@chino.k12.ca.us<br>Click the "Confirm" link provided in that email or copy and paste the<br>Email Code into the field below: |
| Email Code: Previous Next                                                                                                    |

Open your email account and look for one sent from Webmaster@chino.k12.ca.us. If you don't see an email sent from that address, check your Spam or Junk folder. Follow the directions for verifying your email address.

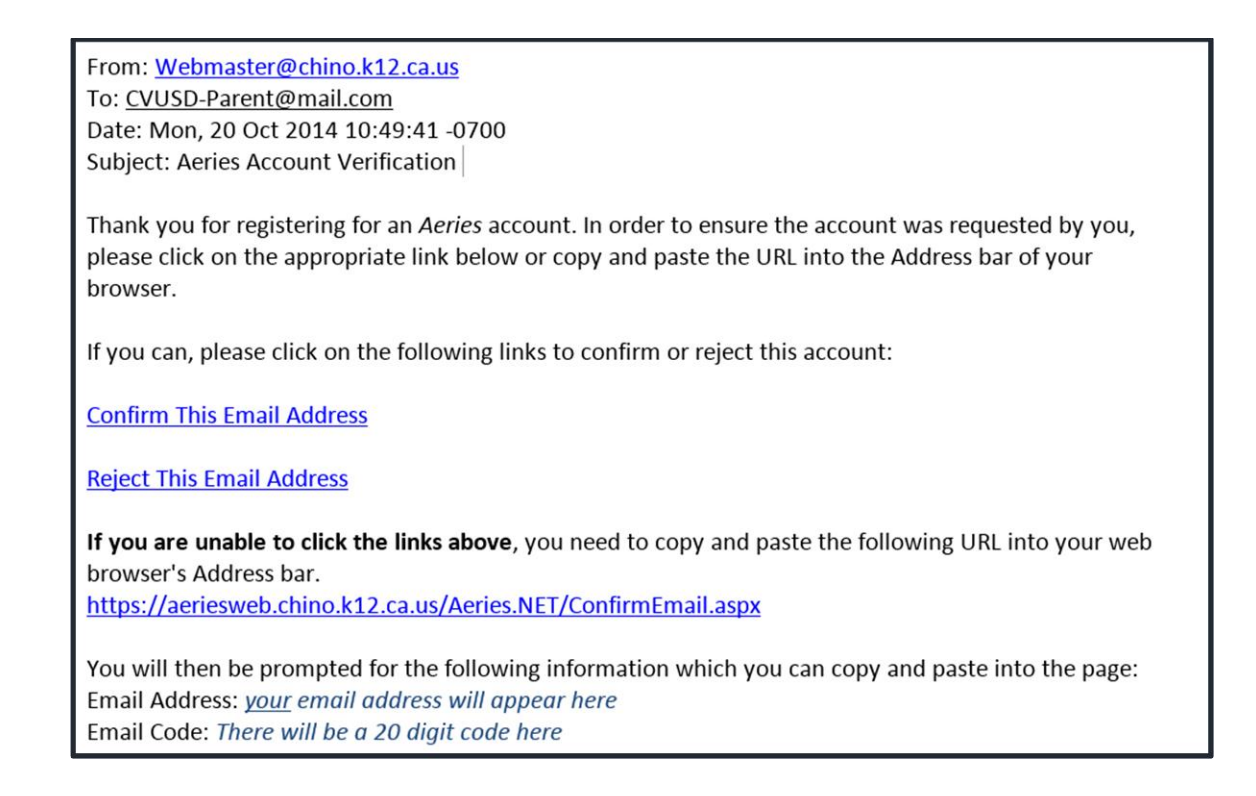

An internet browser will open and a message will display stating your account has been verified. Click where it says "**Return to Login Page**".

### Final Step Login to Aeries

Thank you for confirming your email address. You may now login to Aeries and link your account to a student. <u>Return to Login Page</u>

For the next step, you will need the information provided to you by the school. This includes: your student's Permanent ID number, your Home Telephone Number (with area code and no spaces, 909xxxxxx), and your student's Verification Passcode (a 10 character alpha-numeric code). Click "**Next**"

(Do not use the "Email Code" that is in the confirmation email.)

| Step 1<br>Student Verification                            |
|-----------------------------------------------------------|
| Please Enter The Following Information About Your Student |
| Student Permanent ID Number:                              |
| Student Home Telephone Number:                            |
| Verification Code:                                        |
| Previous Next                                             |

Select your name from the Contact list and click **Next**.

|    | Step<br>Emergency Conta                                | 2<br>ct Verification                            |      |
|----|--------------------------------------------------------|-------------------------------------------------|------|
|    | Your account is now linked                             | d to Name                                       |      |
| If | your name appears below, please s<br>on the record car | elect it so that the email add<br>n be updated. | ress |
|    | Name                                                   | Relationship                                    |      |
|    | Janet Smith                                            | Mother                                          |      |
|    | Joe Smith                                              | Father                                          |      |
|    | None of the above                                      |                                                 |      |
|    |                                                        |                                                 |      |
|    |                                                        |                                                 |      |
|    |                                                        |                                                 |      |
|    |                                                        |                                                 |      |
|    |                                                        |                                                 |      |
|    |                                                        |                                                 |      |
|    |                                                        |                                                 |      |
|    |                                                        |                                                 |      |
|    |                                                        |                                                 |      |
|    | Previous                                               | Next                                            |      |

At this point the account creation process is complete. Click where it states "**Click Here**" to access your Student's information or you can add additional Students to your account by clicking on "**Add Another Student to Your Account**."

| Step 3<br>Process Complete          |
|-------------------------------------|
| Your account is now linked to Name  |
| Add Another Student to Your Account |

Once in your student's information screen, you can also **"Add additional Students Not Currently Listed"** or switch between your students whom have already been added.

| Current Student:       Mouse, Mickey J - Grd 10 - Tahquitz H         Mouse, Mini L - Grd 11 - Helen Hunt Ja       Mouse, Mini L - Grd 11 - Helen Hunt Ja         Mouse, Mickey J - Grd 10 - Tahquitz H       Add Additional Student Not Currently I         Attendance       Grades       Resources         Options       Lo |                                     |                                     |        |                     |                                                                                                    |                                                                                                    |                                   |
|----------------------------------------------------------------------------------------------------|-------------------------------------|-------------------------------------|--------|---------------------|----------------------------------------------------------------------------------------------------|----------------------------------------------------------------------------------------------------|-----------------------------------|
|                                                                                                    |                                     |                                     |        |                     | The second second second second second second second second second second second second second second second se | And and a second second second second second second second second second second second second second second se |                                   |
| ast Name                                                                                                    | First Name                          | Middle Name                         | Suffix | Sex                 | Grd                                                                                                    | Age                                                                                                    | Birthdate                         |
| .ast Name<br>Mouse                                                                                                    | First Name<br>Mickey                | Middle Name<br>John                 | Suffix | Sex<br>M            | Grd<br>10                                                                                                    | Age<br>14                                                                                                    | Birthdate<br>10/31/1995           |
| Last Name<br>Mouse<br>Last Alias                                                                                                    | First Name<br>Mickey<br>First Alias | Middle Name<br>John<br>Middle Alias | Suffix | Sex<br>M<br>Birth V | Grd<br>10<br>'erif                                                                                              | Age<br>14                                                                                                    | Birthdate<br>10/31/1995<br>Status |

#### **IMPORTANT NOTES**

- If you have any questions about signing up, please contact your school site. Your school has your account information.
- All passwords are encrypted. You will be prompted once a semester to change your password.
- You can change your email address and password from inside the portal; until you change your password, however, it will be the one you provided for account activation.